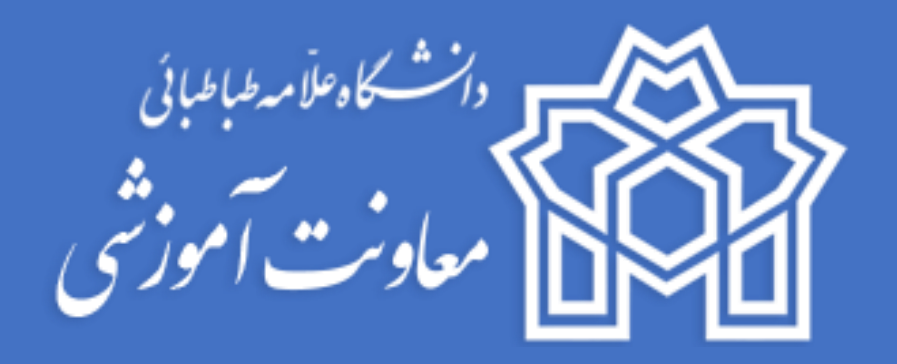

# 

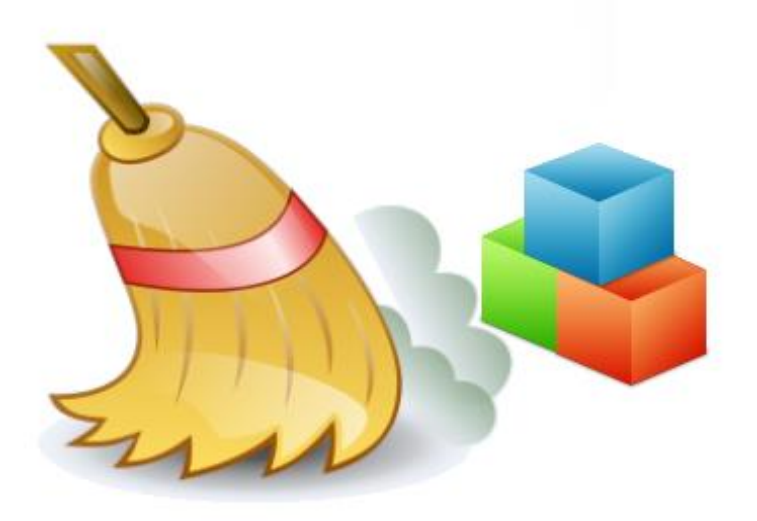

واحد خدمات الكترونيكى

تابستان ۹۹

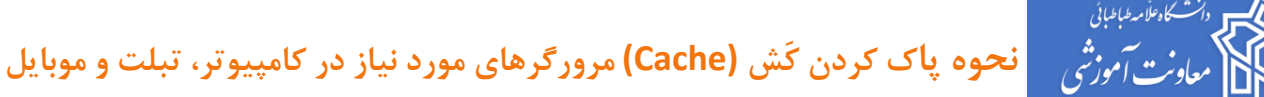

دانشجوی گرامی، جهت شرکت در آزمون بصورت مجازی، پیشنهاد می شود از نسخه بروز مرورگرهای Chrome و یا Firefox استفاده نمایید.

فهرست مطالب

کاربر گرامی با توجه به نوع سیستم عامل و مرورگر خود، برروی یکی از موارد زیر کلیک نمایید تا به صفحه مورد نظر هدایت شوید.

| ۲ | پاک کردن کش مرورگر کروم در سیستم عامل ویندوز                |
|---|-------------------------------------------------------------|
| ۶ | پاک کردن کش مرورگر فایرفاکس در سیستم عامل ویندوز            |
| ٩ | پاک کردن کش مرورگر سافاری در آیفون و آیپد در سیستم عامل IOS |
| ١ | پاک کردن کش مرورگر در سیستم عامل اندروید                    |

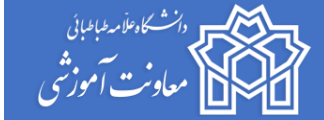

بسمه تعالى

#### برای پاک کردن کش <mark>مرور گر کروم</mark> در سیستم عامل ویندوز ، مراحل زیر را به ترتیب دنبال کنید:

 ۲- کروم را به آخرین نسخه موجود آپدیت کنید.(در صورتی که مرورگر کروم را ندارید نسبت به نصب آخرین نسخه آن اقدام نمایید) آیکن برنامه به صورت زیر می باشد.

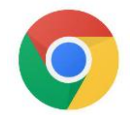

۲- برنامه را باز کرده و بر روی آیکون سه نقطه که در بخش بالایی رابط موجود بوده، کلیک کنید.

| G Search Google or type a URL             | ¢ 🕻 :                                                  |
|-------------------------------------------|--------------------------------------------------------|
|                                           | New tab Ctrl+T                                         |
|                                           | New vindow Ctrl+N<br>New incognito window Ctrl+Shift+N |
|                                           | History                                                |
|                                           | Downloads Ctrl+J                                       |
|                                           | Bookmarks                                              |
|                                           | Zoom - 100% +                                          |
|                                           | Print Ctrl+P                                           |
| UUUUIE                                    | Cast                                                   |
|                                           | Find Ctrl+F<br>More tools                              |
|                                           | Edit Cut Copy Paste                                    |
| Q Search Google or type a URL             | Settings<br>Help                                       |
|                                           | Exit                                                   |
| M 👘 👝 +                                   |                                                        |
|                                           |                                                        |
| Inbox ورود به سابت Web Store Add shortcut |                                                        |

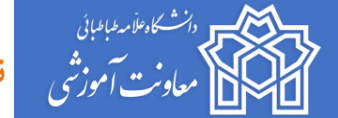

۳- بر روی More tools و سپس clear browsing data کلیک کنید.

- ۴- در صفحه باز شده، Time Rangeرا بر روی حالت All Time قرار دهید.
  - ۵- دقت کنید تنها تیک گزینه Cached images and files فعال باشد.
    - ۶- بر روی دکمه آبی رنگ CLEAR DATA کلیک کنید.

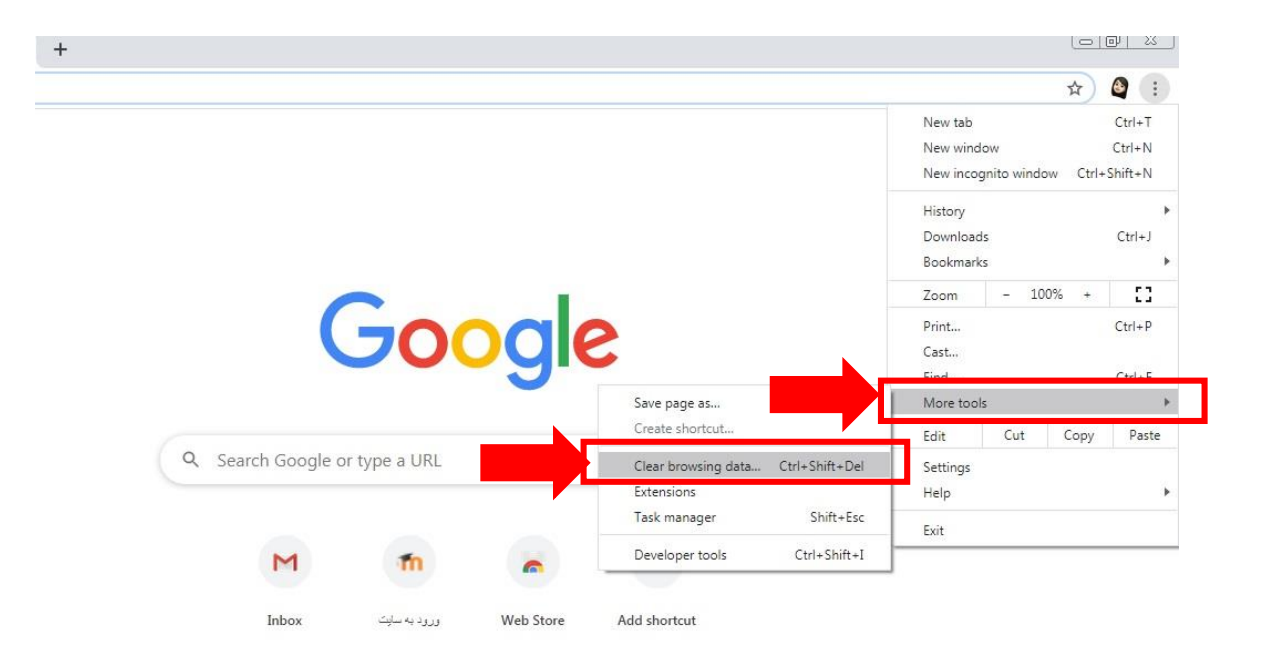

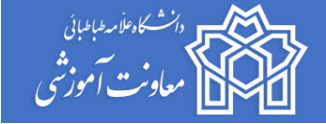

| Clear browsing data                                                                              |    |
|--------------------------------------------------------------------------------------------------|----|
| Basic Advanced                                                                                   |    |
| Time range All time 👻                                                                            |    |
| Browsing history                                                                                 | *  |
| Clears history and autocompletions in the address bar.                                           | ×. |
| Cookies and other site data<br>Signs you out of most sites.                                      |    |
| Cached images and files<br>Frees up 12.7 MB. Some sites may load more slowly on your next visit. |    |
|                                                                                                  |    |
|                                                                                                  |    |
| CANCEL CLEAR DAT                                                                                 |    |

با طی این مراحل، تمامی فایلهای کش ایجاد شده در گوگل کروم، حذف شده و میتوانید دوباره با سرعت بالا از این مرورگر استفاده کنید.

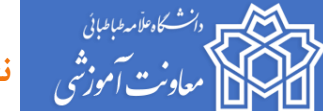

برای پاک کردن کش <mark>مرور گر فایرفاکس</mark> در سیستم عامل ویندوز، مراحل زیر را به ترتیب دنبال کنید:

مرور گر فایرفاکس را به آخرین نسخه موجود آپدیت کنید.(در صورتی که مرور گر فایرفاکس را ندارید نسبت به نصب آخرین
 نسخه آن اقدام نمایید) آیکن برنامه به صورت زیر

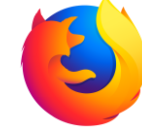

۲- برای پاک کردن کش مرور گر فایرفاکس ابتدا روی آیکون سه خط گوشه مرور گر
 که برای باز کردن منو این مرور گر هست کلیک کنید. سپس روی گزینه مرور گر
 Preferences کلیک کنید تا به صفحه تنظیمات مرور گر
 فایرفاکس هدایت بشید. همچنین میتونید آدرس about: preferences را در
 آدرس بار مرور گر تایپ کرده و اینتر را بزنید.

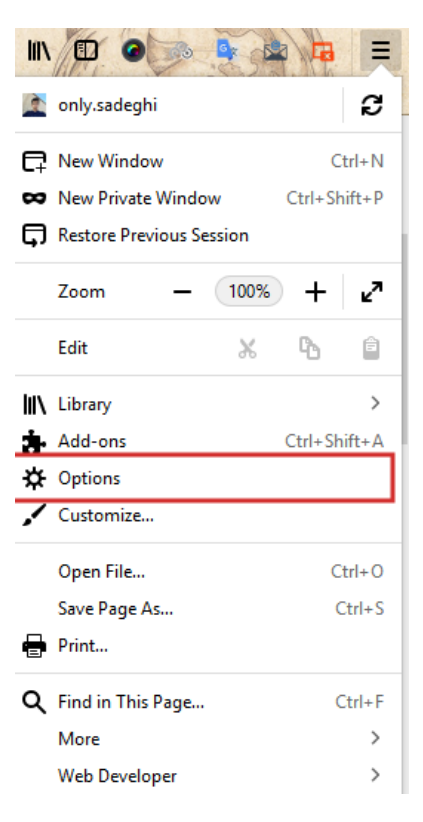

 ۳- در این مرحله در باکس جستجو عبارت Cache را تایپ کرده و اینتر رو بزنید تا مشابه تصویر زیر دکمه Clear Data برای پاک کردن کش مرور گر فایرفاکس بهتون نمایش داده بشه و روی این دکمه کلیک کنید.

|                                                                                    | 2 | cache               |  |  |
|------------------------------------------------------------------------------------|---|---------------------|--|--|
| Search Results                                                                     |   |                     |  |  |
| Cookies and Site Data                                                              |   |                     |  |  |
| Your stored cookies, site data and cache are currently using 379 MB of disk space. |   | C <u>l</u> ear Data |  |  |
|                                                                                    |   | <u>M</u> anage Data |  |  |
| Accept cookies and site data from websites (recommended)                           |   | Exceptions          |  |  |
| Keep <u>u</u> ntil They expire •                                                   |   |                     |  |  |
| Accept third-part <u>y</u> cookies and site data Always 🔹                          |   |                     |  |  |

دانشگاه عذار مدابنان معاونت آموزشی

+ بعد از کلیک روی این دکمه هم پنجره زیر براتون نمایش داده میشه و میتونید کش مرور گر فایر فاکس را پاک کنید. کافیه
 تیک گزینه Cached Web Content را فعال کرده و در نهایت روی دکمه Clear کلیک کنید.

| Clear Data                                                                                                    | × |  |  |
|----------------------------------------------------------------------------------------------------|---|--|--|
| Clearing all cookies and site data stored by Firefox may sign you out of<br>websites and remove offline web content. Clearing <mark>cache</mark> data will not affect<br>your logins. |   |  |  |
| Cookies and Site Data<br>You may get signed out of websites if cleared                                                                                                    |   |  |  |
| ✓ Cached Web Content<br>Will require websites to reload images and data                                                                                                    |   |  |  |
| <u>C</u> ancel C <u>l</u> ear                                                                                                    |   |  |  |

۵- در مرور گر فایرفاکس با این روش کلیه فایلهای کش شده از ابتدا پاک خواهند شد. اما برای اینکه بتونید مثل پاک کردن
 کش مرور گر گوگل کروم روی بازه زمانی کنترل داشته باشید، کافی است مثل همین مراحل، به جای جستجوی cache
 از جستجوی history استفاده کنید.

|                                                                                               | 🔎 history                  |  |  |  |  |
|-----------------------------------------------------------------------------------------------|----------------------------|--|--|--|--|
| Search Results                                                                                |                            |  |  |  |  |
| Default Search Engine                                                                         |                            |  |  |  |  |
| Choose the default search engine to use in the address bar and search bar.                    |                            |  |  |  |  |
| G Google 👻                                                                                    |                            |  |  |  |  |
| ✓ Provide search suggestions                                                                  |                            |  |  |  |  |
| ✓ Show search suggestions in address bar resu <u>l</u> ts                                     |                            |  |  |  |  |
| <ul> <li>Show search suggestions ahead of browsing history in address bar residued</li> </ul> | ults                       |  |  |  |  |
|                                                                                               |                            |  |  |  |  |
| History                                                                                       |                            |  |  |  |  |
| Firefox <u>w</u> ill Remember history                                                         |                            |  |  |  |  |
| Firefox will remember your browsing, download, form and search <mark>history</mark> .         | Clear <mark>History</mark> |  |  |  |  |

**نحو**ه پاک کردن کَش (Cache) مرورگرهای مورد نیاز در کامپیوتر، تبلت و موبایل

۶- بعد از جستجوی عبارت history مشابه تصویر بالا روی دکمه Clear History کلیک کنید تا پنجره زیر براتون نمایش
 داده شود.

| Clear Recent <mark>History</mark>                                                                                                    | ×  |
|----------------------------------------------------------------------------------------------------|----|
| Time range to clear: Last Two Hours                                                                                                    | -  |
| Details                                                                                                    |    |
| <ul> <li>Browsing &amp; Download History</li> <li>Form &amp; Search History</li> <li>Cookies</li> <li>Cache</li> <li>Active Logins</li> <li>Offline Website Data</li> <li>Site Preferences</li> </ul> |    |
| Cancel Clear N                                                                                                    | ow |

۲- حالا با استفاده از گزینه Time range to clear بازه زمانی دلخواه رو انتخاب کنید. سپس با فعال کردن تیک گزینه Cache انتخاب کنید که فایلهای کش حذف شوند. در نهایت با کلیک روی دکمه Clear Now منتظر بمونید تا بر اساس حجم فایلها عملیات پاک کردن کش مرورگر فایرفاکس انجام بگیرد. همچنین میتونید با استفاده از کلیدهای ترکیبی Ctrl + Shift + Delete مستقیما به پنجره پاک کردن حافظه کش در مرورگر فایرفاکس دسترسی پیدا کرده و مشابه تنظیمات فوق بر اساس بازه زمانی، حافظه کش را پاک کنید.

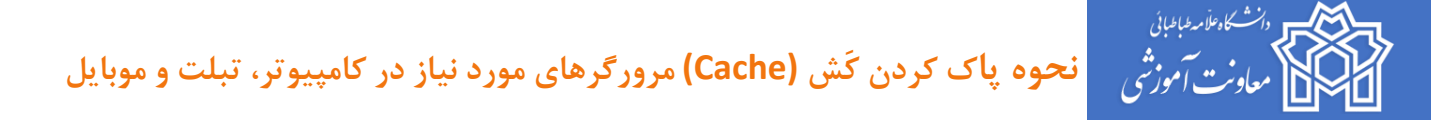

### برای پاک کردن کش <mark>مرورگر سافاری در آیفون و آیپد</mark> در سیستم عامل IOS، مراحل زیر را به

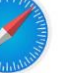

آیکن برنامه به صورت مقابل می باشد.

ترتيب دنبال كنيد:

۲- وارد Settings شده و به بخش Safari بروید.

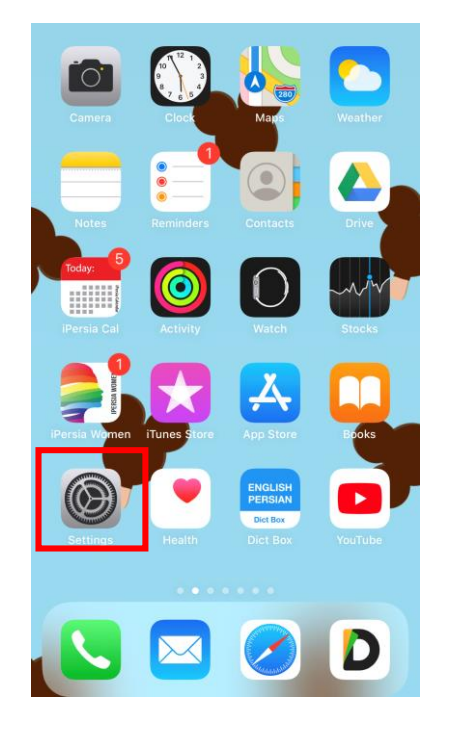

۳- صفحه را به پایین اسکرول کنید و "Clear History And Website Data" وا نمس کنید. در نهایت گزینه ی قرمز "Clear History And Data" را لمس کنید تا کش مرور گر پاک شود. (با اینکار سایت هایی که از قبل وارد آن شدید تمامی اطلاعاتش پاک خواهد شد. رمز ها و اطلاعات ذخیره شده را از ابتدا وارد کرده تا دوباره ذخیره شوند.)

|                                                                                                    | Settings    |   |
|----------------------------------------------------------------------------------------------------|-------------|---|
|                                                                                                    | Reminders   | > |
|                                                                                                    | Voice Memos | > |
|                                                                                                    | Phone       | > |
|                                                                                                    | Messages    | > |
|                                                                                                    | FaceTime    | > |
| 8                                                                                                    | Maps        | > |
|                                                                                                    | Compass     | > |
|                                                                                                    | Measure     | > |
| <ul> <li>Image: A start of the start of the start of</li></ul> | Safari      | > |
| tv                                                                                                    | Stocks      | > |
|                                                                                                    | Health      | > |
|                                                                                                    | Shortcuts   | > |
|                                                                                                    |             |   |
|                                                                                                    |             |   |

| Settings Safari                                                                                        |               |
|----------------------------------------------------------------------------------------------------|---------------|
| Fraudulent Website Warning                                                                             |               |
| Check for Apple Pay                                                                                    |               |
| Allow websites to check if Apple Pay is enabled and i<br>Apple Card account.<br>About Safari & Privacy | f you have an |
| Clear History and Website Data                                                                         |               |
| SETTINGS FOR WEBSITES                                                                                  |               |
| Page Zoom                                                                                              | >             |
| Request Desktop Website                                                                                | >             |
| Reader                                                                                                 | >             |
| Camera                                                                                                 | >             |
| Microphone                                                                                             | >             |
| Location                                                                                               | >             |
| READING LIST                                                                                           |               |
| Automatically Save Offline                                                                             |               |
| Automatically save all Reading List items from iCloud offline reading.                                 | for           |
| Advanced                                                                                               | >             |
|                                                                                                    |               |

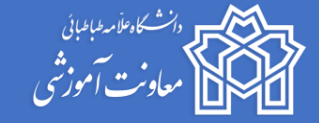

۴- در صورتی که بخواهید Cache یک سایت معین را پاک نمایید برروی گزینه Advance کلیک کرده سپس در بخش
 جدید Website Data را لمس نمایید منتظر بمانید تا لیست نمایش داده شود.

| <b>K</b> Safari Advanced                                                                                                    | <b>〈</b> AdvancedWebsite DataEdit |
|----------------------------------------------------------------------------------------------------|-----------------------------------|
| Website Data                                                                                                    | Q Search                          |
| JavaScript                                                                                                    | WEBSITE DATA 120 MB               |
| Web Inspector                                                                                                    | snapp.taxi 24.6 MB                |
| To use the Web Inspector, connect to Safari on your computer<br>using a cable and access your iPhone from the Develop menu. | iranlms.org 20.5 MB               |
| ou can enable the Develop menu in Safari's Advanced<br>Preferences on your computer.                                        | snappmaps.ir 6.2 MB               |
| Remote Automation                                                                                                    | snapp.market 5.8 MB               |
| Experimental Features >                                                                                                    | Show All Sites                    |
|                                                                                                    |                                   |

Remove All Website Data

|                | Website Data            | Done    |                                                              |
|----------------|-------------------------|---------|--------------------------------------------------------------|
| Q Search       |                         |         | - کافیست برای پاک کردن انگشت خود را روی <b>"سایت</b>         |
|                |                         |         | <b>مورد نظر "گ</b> ذاشته و به سمت "چپ "بکشید. و یا           |
|                |                         |         | گزینه <b>"Edit"</b> که در بالا سمت <b>راست</b> قرار دارد لمس |
| WEBSITE DATA   |                         | 120 MB  | کرده و کش سایت مورد نظر را پاک کنید.                         |
| google.com     |                         | 28.4 MB |                                                              |
| snapp.taxi     |                         | 24.6 MB |                                                              |
| g              | 20.5 MB                 | Delete  |                                                              |
| snappmaps.ir   |                         | 6.2 MB  |                                                              |
| snapp.market   |                         | 5.8 MB  |                                                              |
| Show All Sites |                         |         |                                                              |
|                |                         |         |                                                              |
| F              | Remove All Website Data |         |                                                              |
|                |                         |         |                                                              |

دانشگاه علامه عبوبان معاونت آموزشی

**نحوه پا**ک کردن کَش (Cache) مرورگرهای مورد نیاز در کامپیوتر، تبلت و موبایل

#### برای پاک کردن کش <mark>مرورگر</mark> در سیستم عامل اندروید ، مراحل زیر را به ترتیب دنبال کنید:

- ۱- بر روی گزینه منو (سه خط) ضربه بزنید و گزینه History را انتخاب کنید.
  - ۲- روی Clear browsing data ضربه بزنید.
- ۳- سپس در قسمت Time range تعیین کنید که کش مرور گر تا چه زمانی پاک شود. به عنوان مثال ما برای پاک کردن
   کامل گزینه All time را انتخاب می کنیم .
  - ۴- سپس گزینههای مورد نظر خود را تیک زده و در آخر گزینه Clear Dataرا انتخاب کنید.

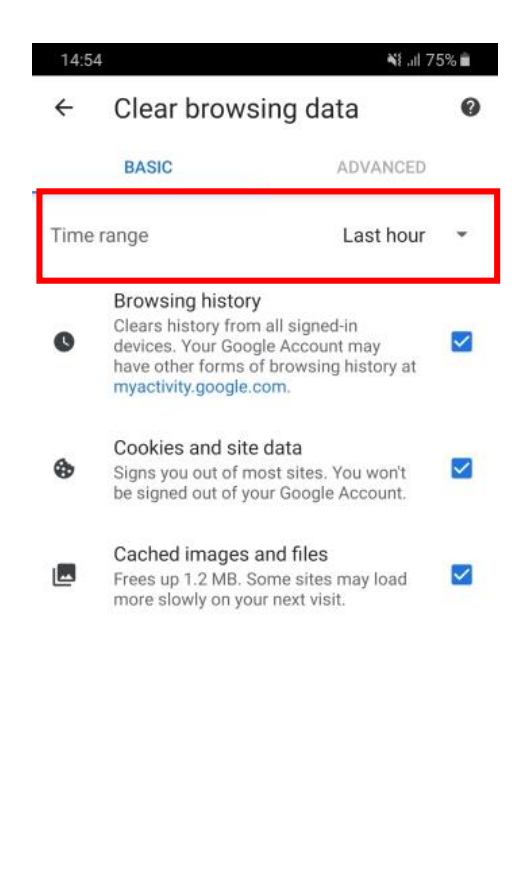

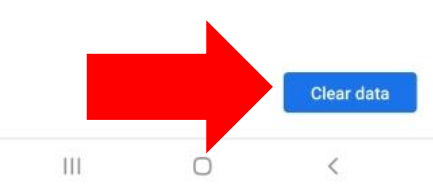

| 3:44 🖬 📾 占   |              |              | Voi) 46 .II 34%    |
|--------------|--------------|--------------|--------------------|
| ŝ            |              |              |                    |
| ALL IMAGES   |              |              |                    |
|              |              | ogle         |                    |
|              |              |              | ٩                  |
|              |              |              |                    |
|              |              |              |                    |
|              |              |              |                    |
| æ            | Ŀ            | +            | ጜ                  |
| Saved pages  | History      | Add page to  | Share              |
| -ò-          | $\heartsuit$ | ୟ            | Ţ                  |
| Light mode   | Ad blockers  | Find on page | Desktop<br>version |
| $\mathbf{T}$ | សំ           | 6            | <b>9</b> 33        |
| Text size    | Add-ons      | Print        | Settings           |
|              |              |              |                    |

با آرزوی موفقیت معاونت آموزشی

واحد خدمات الكترونيك